## **Viewing External Education**

FSCJ Florida State College at Jacksonville

The external education page shows how courses were entered into myFSCJ from the student's transcript. This screen can be used to see if a student has already taken a class that is a pre-requisite to another class that the student wants to take. Using this screen, in combination with the Transfer Credit tab in the Student Services Center, you will be able to determine if the student has completed a pre-requisite that is needed for a course.

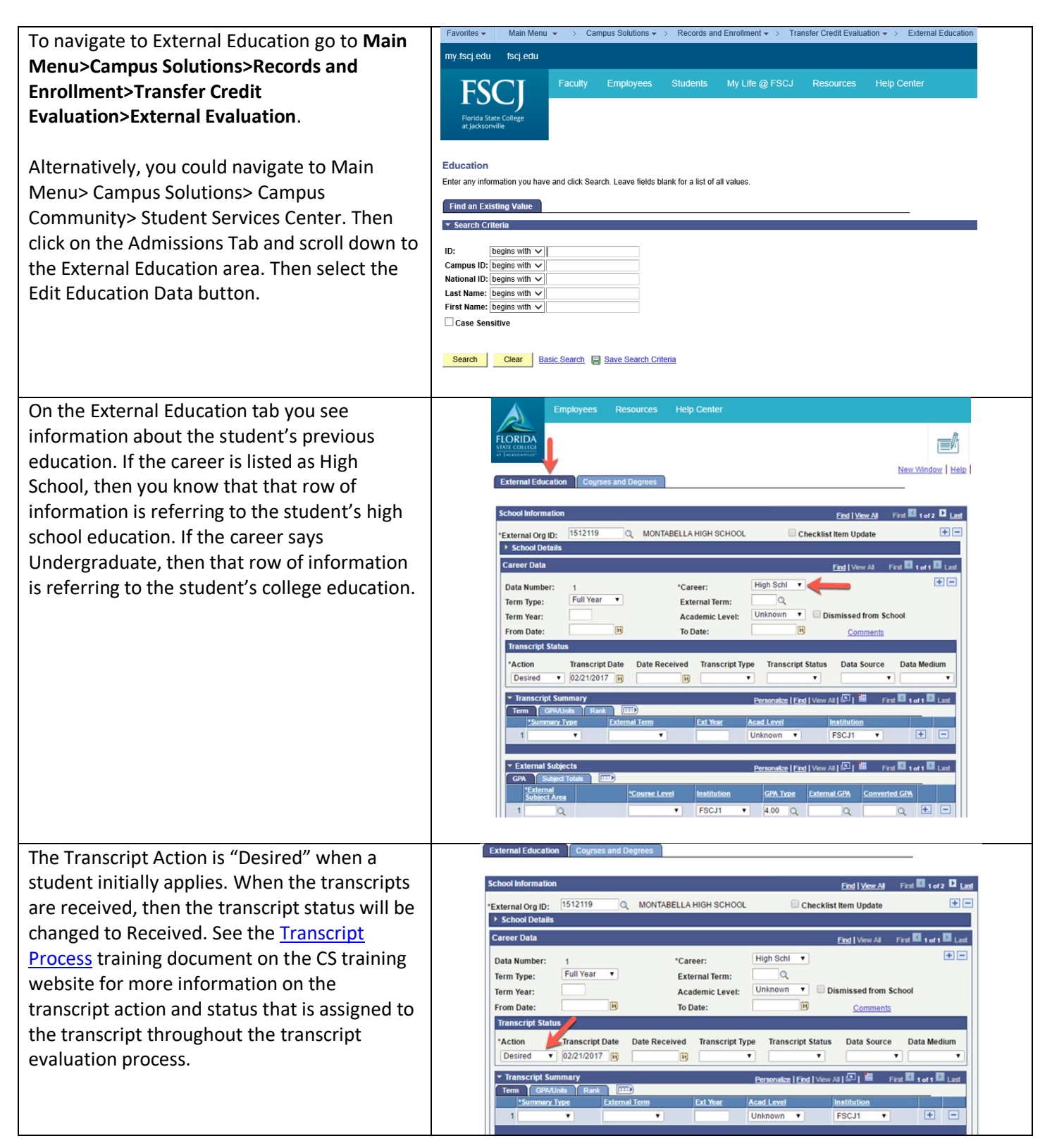

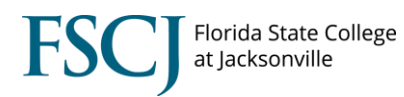

| The Courses and Degrees tab is where you        | External Education Courses and Degrees                                                                                                    |
|-------------------------------------------------|----------------------------------------------------------------------------------------------------|
| would find information about the degree type    | *                                                                                                    |
| that the student earned and the courses the     | External Organization Find Lylew All First 🚺 2012 🛄 Last                                                                                                    |
| student completed at that external institution. |                                                                                                    |
|                                                 | External Org ID: 1536787 TRINITY BAPTIST COLLEGE    External Course Defaults                                                                                                    |
|                                                 | Data Number: External Career: Lindergrad Apply Defaults                                                                                                    |
|                                                 | Data Source:         Self-Rpted         Term Type:         Semester                                                                                                    |
|                                                 | Acad Level: Unknown External Term:                                                                                                    |
|                                                 | Institution: FSCJ1 FSCJ1 Term Year:                                                                                                    |
|                                                 | Course Type: Course Course Level: Unit Type: Semester Units Taken:                                                                                                    |
|                                                 | Grading Scheme: Credit Grading Basis: TRN Transfer                                                                                                    |
|                                                 | - External Courses Personalize   Find   View All   団   離 First 🕅 1 of 1 🔟 Last                                                                                                    |
|                                                 | Course Grades Timeframe Details Transfer Credit/ Comments (1997)<br>Course School Subject Description Course Nbr Course Name                                                                                                    |
|                                                 | 1 ENC ENC 1101 ENGLISH COMPOSTN I                                                                                                    |
|                                                 | - External Degrees Parconatize   Eind   View All [3]   # Eind   View All [3]                                                                                                    |
|                                                 | Degree Field of Study Transcript (##)                                                                                                    |
|                                                 | 1 School Complete None                                                                                                    |
|                                                 |                                                                                                    |
| Click on the spreadsheet icon to expand the     | External Education Courses and Degrees                                                                                                    |
| columns in order to see more course details.    | External Organization Find   View All Fins 🖉 1 of 2 🖸 Last                                                                                                    |
|                                                 | External Org ID: 1505222 TRINITY CHRISTIAN ACADEMY                                                                                                    |
|                                                 | V External Course Detauts Data Number: External Career: High Schl Apply Defaults                                                                                                    |
|                                                 | Data Source: Self-Rpted Term Type: Full Year                                                                                                    |
|                                                 | Institution: FSCJ1 FSCJ1 Term Year:                                                                                                    |
|                                                 | Course Type: Course Course Level:                                                                                                    |
|                                                 | Grading Scheme: NC Grades Grading Basis: TRN Transfer                                                                                                    |
|                                                 | • External Courses     • Pe_consides Find   View All   5□   # Find III raced and the course   Grades   Timeframe   Details   Transfer Credit/ Comment.     [III]                                                                                                    |
|                                                 | Course Series School Suffect Description Course Nitr Course Name                                                                                                    |
|                                                 | 1 07 03340A SPANISH1<br>2 07 08340B SPANISH1                                                                                                    |
|                                                 | 3 07 08350A SPANISH II<br>4 07 08350B SPANISH II                                                                                                    |
|                                                 | Y External Democras                                                                                                    |
|                                                 | Degree         Field of Study         Transcript         East           Degree         Field of Study         Transcript         East           Degree         Degree Date         Data Source         Degree Status                                                                                                    |
|                                                 | 1 W06 Standard High School Diploma 05/25/2017 School Complete None                                                                                                    |
|                                                 |                                                                                                    |
|                                                 | External Course Defaults  Data Number: External Career: High Schi Appli Defaults                                                                                                    |
|                                                 | Data Source: Self-Rpted Term Type: Full Year<br>Acad Level: Unknown Fathernal Term:                                                                                                    |
|                                                 | Institution: FSCJ1 FSCJ1 Term Year:                                                                                                    |
|                                                 | Lourse type: Course Course Lever:<br>Unit Type: Semester Units Taken:                                                                                                    |
|                                                 | Curaning screene: If Curates     Curating tasks: TRN     Taimone     Curating Courses                                                                                                    |
|                                                 | China         Counter Name         Solution         Units         Counter Solution         Units         Counter Name         Solution         Units         Counter Solution         Units         Counter Name         Solution         Units         Counter Solution         Units         Counter Name         Solution         Units         Counter Solution         Units         Counter Solution         Units         Counter Solution         Units         Counter Solution         Units         Counter Solution         Units         Counter Solution         Units         Counter Solution         Units         Counter Solution         Units         Counter Solution         Counter Solution         Cou |
|                                                 | 1 07         06340A         SPANISH I         AHSA         0.59 NC Grades         TRN         A           2 07         06340B         SPANISH I         AHSB         AHSB         0.50 NC Grades         TRN         A                                                                                                    |
|                                                 | 3 97         00330A         SPAREH II         AHSA         0.59 NC Grades         TRN         A           4 07         00350B         SPAREH II         AHSB         AHSB         0.50 NC Grades         TRN         A                                                                                                    |
|                                                 | = External Degrees Personalize   Fied   Vere /4   [22]   ■ Fied ■ 1 of 1 ■ Last<br>Degree   Freid @ Stady   Transcopt                                                                                                    |
|                                                 | Description         Description           1 W06         Standard High School Diploma         05252017           School         Complete         None                                                                                                    |
|                                                 |                                                                                                    |

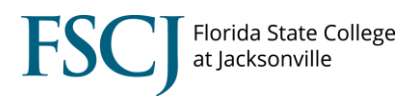

**NOTE:** You can click the arrows to view one row of data at a time or click "View All" to see all rows of data. You'll know that there are additional screens to view if the area says 1 of 2, 1 of 3, etc.

|                                                                                    | oloyees Resource                                                   | ces Help Center                                                                                   |                         |                 |                          |
|------------------------------------------------------------------------------------|--------------------------------------------------------------------|---------------------------------------------------------------------------------------------------|-------------------------|-----------------|--------------------------|
|                                                                                    |                                                                    |                                                                                                   |                         |                 |                          |
| ernal Education                                                                    | Courses and Degre                                                  | ees                                                                                               |                         | P               | lew Window   Help   Pers |
|                                                                                    |                                                                    |                                                                                                   |                         |                 |                          |
| ernal Organizatio                                                                  | n                                                                  |                                                                                                   |                         | Find   View All | First 🖬 1 of 2 🚨 Last    |
| ernal Org ID:                                                                      | 1512119                                                            | MONTABELLA HIGH SCHOOL                                                                            |                         |                 | + -                      |
| External Course                                                                    | Defaulte                                                           |                                                                                                   |                         |                 |                          |
| External Course                                                                    | Delauits                                                           |                                                                                                   |                         |                 |                          |
| ata Number:                                                                        |                                                                    | External Career:                                                                                  | High Schl 🔻             |                 | Apply Defaults           |
| ata Number:<br>ata Source:                                                         | Self-Rpted V                                                       | External Career:<br>Term Type:                                                                    | High Schl 🔻             |                 | Apply Defaults           |
| ata Number:<br>ata Source:<br>cad Level:                                           | Self-Rpted V<br>Unknown V                                          | External Career:<br>Term Type:<br>External Term:                                                  | High Schi 🔻             |                 | Apply Defaults           |
| ata Number:<br>ata Source:<br>cad Level:<br>stitution:                             | Self-Rpted  Unknown FSCJ1 Q FSCJ1                                  | External Career:<br>Term Type:<br>External Term:<br>1 Term Year:                                  | High Schl 🔹             |                 | Apply Defaults           |
| ata Number:<br>ata Source:<br>cad Level:<br>stitution:<br>ourse Type:              | Self-Rpted V<br>Unknown V<br>FSCJ1 C FSCJ<br>Course V              | External Career:<br>Term Type:<br>External Term:<br>1 Term Year:<br>Course Level:                 | High Schl  Full Year    |                 | Apply Defaults           |
| ata Number:<br>ata Source:<br>cad Level:<br>stitution:<br>ourse Type:<br>nit Type: | Self-Rpted V<br>Unknown V<br>FSCJ1 FSCJ1<br>Course V<br>Semester V | External Career:<br>Term Type:<br>External Term:<br>1 Term Year:<br>Course Level:<br>Units Taken: | High Schi  Full Year  G |                 | Apply Defaults           |